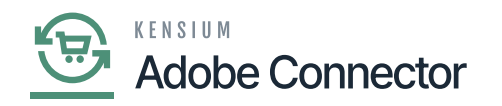

# **Category Mapping**

Eategory mapping refers to the Item Sales Category mapping. Upon clicking the Category, you will be redirected to the following screen.

| Δ           |        |                                    |                              |                        |                            |
|-------------|--------|------------------------------------|------------------------------|------------------------|----------------------------|
| ASHBOARD    | Cate   | egory Attribute Mapping            |                              |                        | Q 🗾 🖬                      |
| \$<br>SALES | Scope: | : All Store Views 👻 🔞              | Update Schen                 | na Recommended Mapping | Map Category Attributes    |
|             | 0      | It's time to change your password. |                              |                        |                            |
| USTOMERS    | Action | s 12 records found                 |                              | Filters                | Default View • 🌣 Columns • |
|             | Action | 12 records round                   |                              | 50 v per page          |                            |
|             |        | Magento Category Attribute         | Acumatica Category Attribute | Use In                 | Store View                 |
| ONTENT      |        | Name                               | Description                  | Create/Update          | All Store Views            |
| ıl.         |        | Default Product Listing Sort By    | Product Sort By              | Create/Update          | All Store Views            |
| EPORTS      |        | Description                        |                              | Create/Update          | All Store Views            |
| STORES      |        | Meta Description                   | Meta Description             | Create/Update          | All Store Views            |
| \$          |        | Meta Keywords                      | Meta Keywords                | Create/Update          | All Store Views            |
| WSTEM       |        | Page Title                         |                              | Create/Update          | All Store Views            |
| <u>66</u>   |        |                                    |                              |                        |                            |

## Category attribute mapping screen

On the top right-hand corner of the screen, you will have the following options.

- Update Schema
- Recommended Settings
- Map Category attributes

## **Update Schema:**

In Acumatica you have the option for [Category Schema] under the [Schema Management]. The fields which we have selected in the Category Schema within Acumatica will be updated in Magento with the option of [Update Schema]. See the following figures:

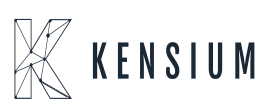

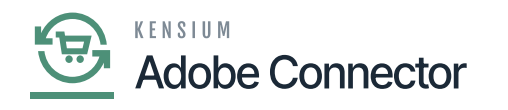

| Acumatica         | Search Q                                                                                      |                                                                                | Revision Two Products 1<br>Products Wholesale 2 | 0/21/2023 🗸 🕜 💄 admin admin 🥆 |
|-------------------|-----------------------------------------------------------------------------------------------|--------------------------------------------------------------------------------|-------------------------------------------------|-------------------------------|
| Finance           | Product                                                                                       | SCHEMA                                                                         |                                                 | CUSTOMIZATION TOOLS -         |
| Projects          | GENERAL SETTINGS PRICE/COST INFORM                                                            | NATION ATTRIBUTES KENSIUM COMMERCE RELATED ITEMS PACKAGING                     | CROSS REFERENCE DETAILS                         | All Records • V               |
| Payables          | Active Schema Name     Kensium Commerce                                                       | Display Name<br>Description (Short)                                            |                                                 |                               |
| + Receivables     | Kensium Commerce     Kensium Commerce                                                         | Meta Title<br>Meta Description                                                 |                                                 |                               |
| Ø Sales Orders    | Kensium Commerce     Kensium Commerce                                                         | Meta Keywords Alternate Search Keywords                                        |                                                 |                               |
| Purchases         | Kensium Commerce     Kensium Commerce                                                         | URL Key<br>Create Permanent Redirect for old URL                               |                                                 |                               |
| D Inventory       | Kensium Commerce      Kensium Commerce -> Magento      Kensium Commerce -> Magento            | CategoryID<br>Visibility<br>Excluded for Measure Score                         | roduct Schema screen in Acumatica               | . You can                     |
| Payroll           | Kensium Commerce -> Magento     Kensium Commerce -> Magento     Kensium Commerce -> Note Text | Enabled Vol Hagend Sync. Set<br>Enable UOM based sales on Magento<br>Note Text | elect the item class from the check b           | ox.                           |
| Magento Connector | Kensium Commerce -> Last Sync to                                                              | Last Sync to Magento                                                           |                                                 |                               |
| iii More Items    |                                                                                               |                                                                                |                                                 |                               |
| more nettis       |                                                                                               |                                                                                |                                                 | I< < > >1                     |

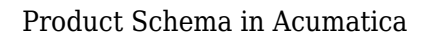

|             | Cate   | egory Attribute Mapping                                                                                                    |                                                                                                    |                                                                                                    | Q 🕫 1                                                                                                    |
|-------------|--------|----------------------------------------------------------------------------------------------------|----------------------------------------------------------------------------------------------------|----------------------------------------------------------------------------------------------------|----------------------------------------------------------------------------------------------------|
| \$<br>SALES | Scope  | : All Store Views 👻 🕜                                                                                                    | Upda e Schema                                                                                                    | Recommended Mapping                                                                                                    | Map Category Attributes                                                                                                    |
|             |        |                                                                                                    |                                                                                                    |                                                                                                    |                                                                                                    |
| <b>2</b>    | 0      | It's time to change your password.                                                                                                    | · · · · · · · · · · · · · · · · · · ·                                                                                                    | ×                                                                                                    |                                                                                                    |
|             |        |                                                                                                    | Are you sure that you want to update the schema?                                                                                                    | <b>Filters</b>                                                                                                    | Default View 👻 🌺 Columns 👻                                                                                                    |
|             | Action | s • 12 records found                                                                                                    | Cancel OK                                                                                                    | 50 v per page                                                                                                    | < 1 of 1 >                                                                                                    |
| RKETING     |        |                                                                                                    |                                                                                                    |                                                                                                    |                                                                                                    |
|             |        | Magento Category Attribute                                                                                                    | Acumatica Category Attribute                                                                                                    | Use In                                                                                                    | Store View                                                                                                    |
| DNTENT      |        | Magento Category Attribute<br>Name                                                                                                    | Acumatica Category Attribute Description                                                                                                    | Use In<br>Create/Update                                                                                                    | Store View<br>All Store Views                                                                                                    |
|             |        | Magento Category Attribute<br>Name<br>Default Product Listing Sort By                                                                                                 | Acumatica Category Attribute Description Product Sort By                                                                                                    | Use In<br>Create/Update<br>Create/Update                                                                                                    | Store View<br>All Store Views<br>All Store Views                                                                                                |
|             |        | Magento Category Attribute Name Default Product Listing Sort By Description                                                                                           | Acumatica Category Attribute Description Product Sort By                                                                                                    | Use In<br>Create/Update<br>Create/Update<br>Create/Update                                                                                                    | Store View All Store Views All Store Views All Store Views All Store Views                                                                      |
|             |        | Magento Category Attribute Name Default Product Listing Sort By Description Meta Description                                                                          | Acumatica Category Attribute       Description       Product Sort By       Image: Comparison of the secret product of the secret product | Use In       Create/Update       Create/Update       Create/Update       Create/Update       Create/Update                                                             | Store Views All Store Views All Store Views All Store Views All Store Views All Store Views                                                     |
|             |        | Magento Category Attribute Name Default Product Listing Sort By Description Meta Description Meta Keywords                                                            | Acumatica Category Attribute       Description       Product Sort By       Meta Description       Meta Keywords                                                                                                    | Use In Create/Update Create/Update Create/Update Create/Update Create/Update Create/Update Create/Update                                                               | Store Views       All Store Views       All Store Views       All Store Views       All Store Views       All Store Views       All Store Views |
|             |        | Magento Category Attribute         Name         Default Product Listing Sort By         Description         Meta Description         Meta Keywords         Page Title | Acumatica Category Attribute       Description       Product Sort By       Meta Description       Meta Keywords                                                                                                    | Use In       Create/Update       Create/Update       Create/Update       Create/Update       Create/Update       Create/Update       Create/Update       Create/Update | Store Views       All Store Views       All Store Views       All Store Views       All Store Views       All Store Views       All Store Views |

Update Schema on Magento

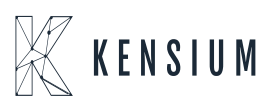

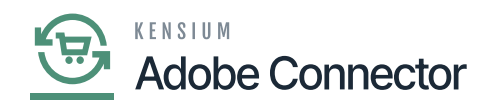

The **[Update Schema]** will retrieve and store the data in the database fetching the data from Acumatica to Magento. Upon clicking on the option, you will be able to view the confirmation message [Are you sure that you want to update the schema] with a **[OK and Cancel]** option.

## **Recommended Mapping:**

Recommended Mapping will pull the data for the default mapping. There is a certain system-defined mapping which can be retrieved by using recommended mapping. In the first place, the screen should display as follows.

| CASHBOARD                     | Category Attribute Mapping                   |                               |                     | Q 💋 🕹                                                                       |                      |
|-------------------------------|----------------------------------------------|-------------------------------|---------------------|-----------------------------------------------------------------------------|----------------------|
| \$<br>SALES                   | Scope: All Store Views 👻 🕜                   | Update Schema                 | Recommended Mapping | Map Category Attributes                                                     |                      |
| CATALOG                       |                                              |                               |                     |                                                                             |                      |
| CO<br>KENSIUM A-M             | It's time to change your password.           |                               |                     |                                                                             |                      |
|                               | ✓ 12 record(s) have been deleted.            |                               |                     |                                                                             |                      |
|                               |                                              |                               | <b>T</b> Filters    | Default View 👻 🏠 Columns                                                    | •                    |
|                               | Actions • 0 records found                    |                               | 50 v per page       | < 1 of 1                                                                    | >                    |
|                               | Magento Category Attribute                   | Acumatica Category Attribute  | Use In              | Store View                                                                  |                      |
| REPORTS                       |                                              | We couldn't find any records. |                     |                                                                             |                      |
| STORES                        |                                              |                               |                     |                                                                             |                      |
| SYSTEM                        |                                              |                               |                     |                                                                             |                      |
| FIND PARTNERS<br>& EXTENSIONS | Copyright © 2023 Adobe. All rights reserved. |                               | Privacy Polis       | Adobe Commerce ver. 2<br>xy   <u>Account Activity</u>   <u>Report an Is</u> | 2.4.4<br><u>ssue</u> |

Category Attribute Mapping is blank in first place

Upon clicking on the **[Recommended Mapping]** the system-defined values should be displayed. It will change the current mapping and will show the recommended mapping.

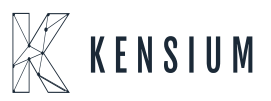

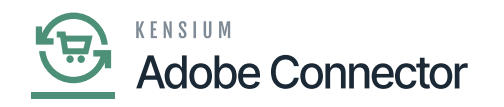

| CASHBOARD                     | Category Attribute Mapping                          |                                                                                                    | Q 📫 🕺 🛃 ashaa 🗸                                                                  |
|-------------------------------|-----------------------------------------------------|----------------------------------------------------------------------------------------------------|----------------------------------------------------------------------------------|
| \$<br>SALES<br>CATALOG        | Scope: All Store Views                              | Are you sure that you want to change the current mapping to recommended mapping? If so, all existing data will be deleted. | ommended Mapping Map Category Attributes                                         |
| CONNECTOR                     | <ul> <li>12 record(s) have been deleted.</li> </ul> |                                                                                                    |                                                                                  |
| CUSTOMERS                     | Actions • 0 records found                           |                                                                                                    | Filters     Default View     Columns       50     per page     1     of 1        |
| CONTENT                       | Magento Category Attribute                          | Acumatica Category Attribute                                                                                               | Use In Store View                                                                |
|                               |                                                     | We couldn't find any records.                                                                                              |                                                                                  |
|                               |                                                     |                                                                                                    |                                                                                  |
| FIND PARTNERS<br>& DITENSIONS | Copyright © 2023 Adobe. All rights reserved.        |                                                                                                    | Adobe Commerce ver. 2.4.4<br>Privacy Policy   Account Activity   Report an Issue |

A pop-up will appear on the screen

By clicking on the  $\left[\text{OK}\right]$  button the following screen will appear.

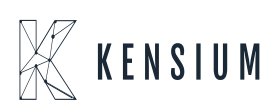

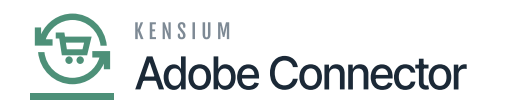

| <u> </u>          | Categ  | gory Attribute Mapping          | Update Schema                | Recommended Mapping | Map Category Attributes    |
|-------------------|--------|---------------------------------|------------------------------|---------------------|----------------------------|
| DASHBOARD         |        |                                 |                              | <b>Y</b> Filters    | Default View 👻 🏠 Columns 👻 |
| sales             | Action |                                 |                              | 50 • per page       | < 1 of 1 >                 |
| CATALOG           |        | Magento Category Attribute      | Acumatica Category Attribute | Use In              | Store View                 |
| CO<br>KENSIUM A-M |        | Name                            | Description                  | Create/Update       | All Store Views            |
| CONNECTOR         |        | Default Product Listing Sort By | Product Sort By              | Create/Update       | All Store Views            |
| T<br>CUSTOMERS    |        | Description                     |                              | Create/Update       | All Store Views            |
|                   |        | Meta Description                | Meta Description             | Create/Update       | All Store Views            |
|                   |        | Meta Keywords                   | Meta Keywords                | Create/Update       | All Store Views            |
| CONTENT           |        | Page Title                      |                              | Create/Update       | All Store Views            |
| REPORTS           |        | URL Key                         |                              | Create/Update       | All Store Views            |
| <u>س</u>          |        | Include in Navigation Menu      |                              | Create/Update       | All Store Views            |
| STORES            |        | Acumatica Parent Category Id    | Parent Category              | Create/Update       | All Store Views            |
| SYSTEM            |        | Acumatica Category Id           | Category ID                  | Create/Update       | All Store Views            |
|                   |        | Is Active                       | Category status on Magento   | Create/Update       | All Store Views            |

The system-defined recommended mapping appears on the screen

## **Map Category Attributes:**

If you want to map the category attributes manually use this option. You need to map the category attributes as per Acumatica to sync the data through the connector. Upon clicking on the [Map Category Attributes] you will be able to view a pop-up where you need to specify the Magento Category attributes and Acumatica Category Attributes to map it seamlessly.

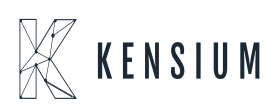

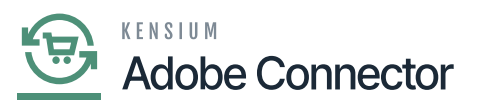

| CA<br>DASHBQARD   | Cate   | egory Attrib            | ute Mapping                |               |                              |                     | Q 📫 .            | 1                   |
|-------------------|--------|-------------------------|----------------------------|---------------|------------------------------|---------------------|------------------|---------------------|
| \$<br>SALES       | Scope  | All Store Views 🔻       | 0                          |               | Update Schema                | Recommended Mapping | Map Category Att | ributes             |
| CATALOG           |        |                         |                            |               |                              |                     |                  |                     |
| CO<br>KENSIUM A-M | 0      | It's time to change you | r password.                |               |                              |                     | 4                |                     |
|                   |        |                         | Category Attribute Mappir  | Ig            |                              |                     |                  | $\times$ "2 $\cdot$ |
|                   | Action | าร                      | Magento Category Attribute |               | Acumatica Category Attribute |                     | Use In           | >                   |
| MARKETING         |        | Magento Category.       | Please select              | ¢             | Please select                | \$                  | Please Select 🔹  |                     |
| CONTENT           |        | Name                    | ADD                        |               |                              |                     |                  |                     |
|                   |        | Default Product List    |                            |               |                              |                     |                  |                     |
| 705               |        | Description             |                            |               |                              |                     | Save             |                     |
| STORES            |        | Meta Description        |                            |               |                              |                     | 200              | -                   |
|                   |        | Meta Keywords           |                            | Meta Keywords |                              | Create/Update       | All Store Views  |                     |
|                   |        | Page Title              |                            |               |                              | Create/Update       | All Store Views  |                     |

## Mapping Category Attributes

On the Category Attribute Mapping popup, you will be able to view 3 columns.

| Field                               | Field Type             | Description                                                                                                    |                                                                                                    |  |
|-------------------------------------|------------------------|----------------------------------------------------------------------------------------------------|----------------------------------------------------------------------------------------------------|--|
| Magento<br>Category<br>Attribute    | Search Drop-down       | You need to select Magento Category<br>down. Map with the Acumatica Fields<br>Category Name. Here you need to ma<br>are available in Acumatica with the M                                                                                                    | r fields from the drop-<br>5. For example,<br>4p the fields which<br>fagento fields.                              |  |
| Acumatica<br>Category<br>Attributes | Search dropdown        | dropdown You need to select from the drop-down. Map with the Acumatica Fields. For example, Product sort by. Here you need to map the fields which are available in Magento with the Acumatica fields.                                                                               |                                                                                                    |  |
| Use In                              | Drop-down<br>selection | In the dropdown, you will have 3 of<br>• Create: This mapping will be used during<br>Magento from Acumatica.<br>• Update: This mapping will be used during<br>Magento from Acumatica.<br>• Create & Update: This mapping will be used<br>creation or update of the category in Magen | <b>ptions.</b><br>Category Creation in<br>g the Category update in<br>used during both the<br>nto from Acumatica. |  |

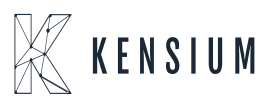

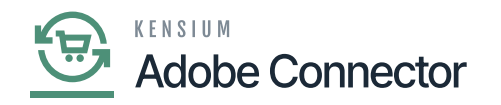

| Save | Button | After choosing the option you need to click on [Save]. |
|------|--------|--------------------------------------------------------|
|------|--------|--------------------------------------------------------|

**M** modify the fields directly click on the grid at the bottom of the screen. You will get all the options for Magento Category Attributes, Acumatica Category Attribute, and Use In dropdowns as shown below.

|                               | Cate    | gory Attribute Mapping                 | Update Schema              | Recommended Mapping M      | ap Category Attributes         |
|-------------------------------|---------|----------------------------------------|----------------------------|----------------------------|--------------------------------|
| DASHBOARD                     |         | Default Product Listing Sort By        | Product Sort By            | Create/Update              | All Store Views                |
| \$<br>sales                   |         | Description                            |                            | Create/Update              | All Store Views                |
| Ŷ                             |         | Meta Description                       | Meta Description           | Create/Update              | All Store Views                |
| CATALOG                       |         | Meta Keywords                          | Meta Keywords              | Create/Update              | All Store Views                |
| KENSIUM A-M<br>CONNECTOR      |         | Page Title                             |                            | Create/Update              | All Store Views                |
| ÷                             |         | URL Key                                |                            | Create/Update              | All Store Views                |
| CUSTOMERS                     |         | Include in Navigation Menu             |                            | Create/Update              | All Store Views                |
|                               |         | Acumatica Parent Category Id           | Parent Category            | Create/Update              | All Store Views                |
|                               |         | Acumatica Category Id                  | Category ID                | Create/Update              | All Store Views                |
|                               |         | Is Active                              | Category status on Magento | Create/Update              | All Store Views                |
| REPORTS                       | ~       | Active From 👻                          | Product Sort By            | Create/Update 👻            | All Store Views                |
| STORES                        |         |                                        | Cancel Save                |                            |                                |
| SYSTEM                        | Copyrig | ght © 2023 Adobe. All rights reserved. |                            |                            | Adobe Commerce ver. 2.4.4      |
| FIND PARTNERS<br>& EXTENSIONS |         |                                        |                            | Modify the fields directly | int Activity   Report an Issue |

Modify fields directly

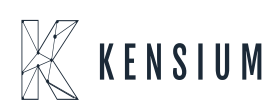

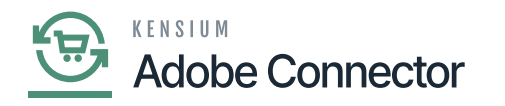

|                   | Cate    | gory Attribute Mapping                | Update Schema                             | Recommended Mapping             | Map Category Attributes            |
|-------------------|---------|---------------------------------------|-------------------------------------------|---------------------------------|------------------------------------|
| DASHBOARD         |         | Default Product Listing Sort By       | Product Sort By                           | Create/Update                   | All Store Views                    |
| \$<br>SALES       |         | Description                           |                                           | Creat<br>Values are coming from | All Store Views                    |
| 8                 |         | Meta Description                      | Meta Description                          | Creat Schema                    | All Store Views                    |
| CATALOG           |         | Meta Keywords                         | Meta Keywords                             | Cove/Update                     | All Store Views                    |
| CO<br>KENSIUM A-M |         | Page Title                            |                                           | Create/Update                   | All Store Views                    |
|                   |         | URL Key                               | Category ID                               | Create/Update                   | All Store Views                    |
| CUSTOMERS         |         | Include in Navigation Menu            | Category status on Magento<br>Description | Create/Update                   | All Store Views                    |
|                   |         | Acumatica Parent Category Id          | Enabled for Magento Sync<br>ImageUrl      | Create/Update                   | All Store Views                    |
|                   |         | Acumatica Category Id                 | Meta Description<br>Meta Keywords         | Create/Update                   | All Store Views                    |
| CONTENT           |         | Is Active                             | Parent Category<br>Product Sort By        | Create/Update                   | All Store Views                    |
|                   | ~       | Active From 👻                         | Product Sort By                           | Create/Update                   | ▼ All Store Views                  |
| STORES            |         |                                       | Cancel Save                               |                                 |                                    |
| SYSTEM            | Copyrig | ht © 2023 Adobe. All rights reserved. |                                           | Deluces Delles 1                | Adobe Commerce ver. 2.4.4          |
|                   |         |                                       |                                           | Privacy Policy   2              | account Activity   Report an Issue |

The values are populated based on the selection within the Acumatica Product Schema

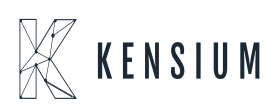